# Dell Adapter - USB 3.0 til HDMI/VGA/Ethernet/USB 2.0

Brugermanual

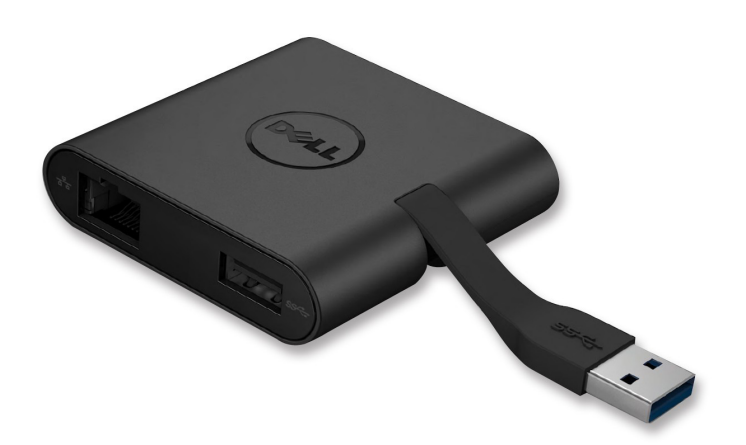

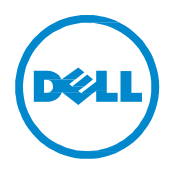

Model: DA100

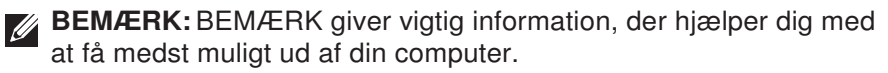

△ FORSIGTIG: FORSIGTIG indikerer mulighed for potentiel skade på hardware eller tab af data hvis instruktionerne ikke følges.

ADVARSEL: ADVARSEL indikerer mulighed for potentiel skade på ejendom, personskader eller død.

#### © 2014 Dell Inc. Alle rettigheder forbeholdes.

Informationerne i dette dokument kan undergå forandringer uden varsel. Reproduktion af dette materiale er i alle henseender strengt forbudt uden skriftlig tilladelse fra Dell Inc.

Varemærker brugt i denne tekst: Dell og Dell logoet er varemærker under Dell Inc. Intel®, Centrino®, Core™, og Atom™ enten som varemærker eller registrerede varemærker ejet af Intel Corporation i USA eller andre lande; Microsoft®, Windows®, og Windows Startknap logo er enten varemærker eller registrerede varemærker fra Microsoft Corporation i De Forenede Stater og/eller andre lande; Bluetooth® er et registreret varemærke ejet af Bluetooth SIG, Inc. og bruges af Dell under licens; Blu-ray Disc™ er et varemærke ejet af Blu-ray Disc Association (BDA) og udstedt til brug på diske og afspillere. Andre varemærker og produktnavne bruges muligvis i dette dokument for at referere enten til de pågældende enheder eller virksomheder, der ejer varemærker og navne eller produkter. Dell Inc. dementerer alle ejerrettigheder og interesser i varemærker og produktnavne udover egne.

2015 - 07 Rev. A01

## Indhold

- a. Dell Adapter USB 3.0 til HDMI/VGA/Ethernet/USB 2.0 DA100
- b. Manual til Hurtig Opsætning
- c. Manual til Software Download

6

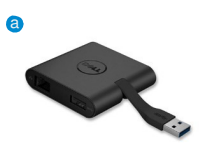

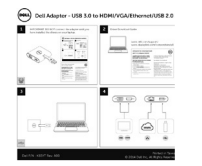

Dell 4-in-1 Adapter (DA100

The software given for the Dell 4-in-1 Adapter (54.00) is available for devices in how the Dell properties of constraints of constraints Places follow the below indevictions to device a final the advances device 1 and provide the termination of the termination 2 elevel: Devices in Accessores and blow try Devices (Dell 4-in-2 Adapte) 3. In organized and the termination of the software advances and the termination of the devices and termination of the termination 5. In organization of the software down is provided the devices and the software down is provided to the termination 5. In organization of the software down is provided to the termination of the devices and termination of the termination of the termination of the termination of the termination of the termination of the termination of the termination of termination of the termination of termination of termin

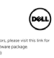

#### **Specifikationer**

Opstrømsinput

• USB 3.0

#### Nedstrømoutputs

- USB 2.0
- HDMI
- VGA
- Gigabit Ethernet

#### **Opløsning/Opdateringshastighed**

- Enkeltvisning: 1 x HDMI (2048 x 1152 max) /60 Hz
- Enkeltvisning: 1 x VGA (1920 x 1080 max) /60 Hz

## Produktoversigt

#### Set fra fronten

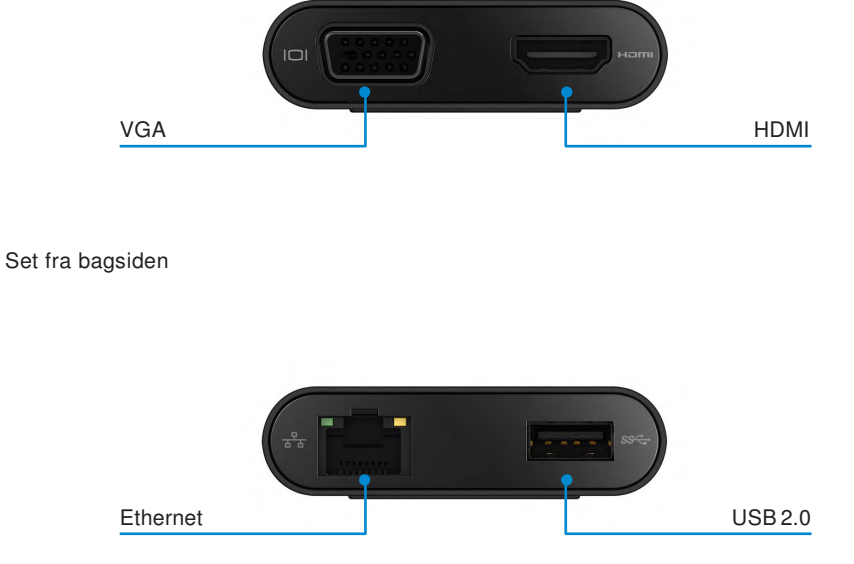

Set oppefra

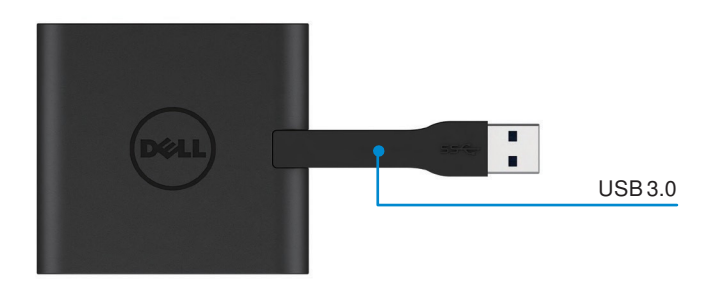

4 4

## Anbefalede Systemkrav

#### Hardware

•Dual Core Intel CPU 2 GHz eller bedre •USB 3.0 output port

#### Operativsystem

•Windows OS (Win 7, 8, 8.1,10) 32/64 bits

#### **Funktionstemperatur**

Maximal funktionstemperatur er 40°C

## Windows 7/8/8.1/10 Opsætning

#### Bemærk: Tilslut ikke din adapter til din PC før driverne er installeret.

- 1. Download software driveren fra http://www.dell.com/support/. Dobbeltklik på "Displaylink.exe" når driveren er downloadet.
- 2. Efter installationen skal du acceptere Slutbrugerlicensaftalen for at fortsætte.

| BBI Dell USB Graphic Software                                                                    | DisplayLink                                                                                                    | BB Dell USB Graphic Software                                                                                                    | DisplayLink                                                                                                    |
|--------------------------------------------------------------------------------------------------|----------------------------------------------------------------------------------------------------|----------------------------------------------------------------------------------------------------|----------------------------------------------------------------------------------------------------|
| License Agreement     System Chack     Installation     Frist Carriedt     Frish Sebio     Frish | DISPLAYLINK SOFTWARE LICENSE AGREEMENT<br>IMPORTANT - READ BEFORE COPYING. INSTALLING OR<br>LONG.<br>CONSTRUCTION - Software' unit of the software and any associated materials<br>constructive, the "Software" unit out out induction or materials<br>constructive, the "Software", unit out on the software of the software of the sof | License Agreement System Check Installation Inst Connect Inst Connect | First device connection<br>Connect your Daphy and device to configure the Del USB<br>Galanic Software for first use. |

3. Klik på "Jeg Accepterer" (I Accept). DisplayLink Core software og DisplayLink Grafik vil blive installeret.

|                   | DisplayL                                                                                                    |
|-------------------|----------------------------------------------------------------------------------------------------|
| License Agreement | Installation Complete. Reboot Required                                                                                                    |
| System Check      | installation is now complete.                                                                                                    |
| Installation      | You must restart your system for the configuration changes to take effect.<br>Click Reboot to restart now or Reboot Later if you plan to manually restart<br>later. |
| First Connect     |                                                                                                    |
| Final Setup       |                                                                                                    |
| Finish            |                                                                                                    |

- 4. Forbind din adapter og øvrigt udstyr til din PC.
  - \* Adapteren understøtter et enkelt video output ved valg af to porte: 1 x HDMI or 1 x VGA

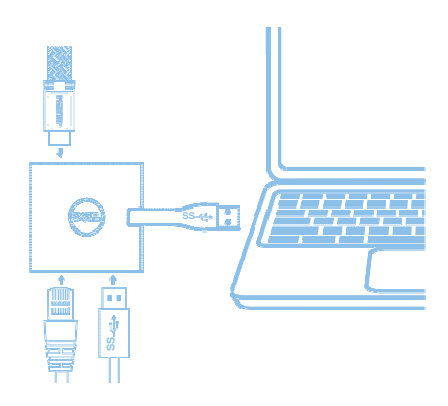

## **DisplayLink Manager Menuen**

| Menu Valg            | Beskrivelse                                                                                        |
|----------------------|----------------------------------------------------------------------------------------------------|
| DisplayLink Manager  | Ved at klikke på denne enhed vil versionen af den installerede<br>DisplayLink software blive vist. |
| Check for Updates    | Windows vil tjekke for opdateringer                                                                |
| DisplayLink Devices  | Viser forbundne DisplayLink enheder.                                                               |
| Audio Setup          | Åbner vinduet for Windows Audio Konfiguration.                                                     |
| Video Setup          | Åbner vinduet for Windows Skærmopløsning.                                                          |
| Screen Resolution    | Viser en liste over tilgængelige opløsninger.                                                      |
| Screen Rotation      | Roterer skærmen i retning med eller mod uret.                                                      |
| Extend To            | Udvider visningen til højre eller venstre fra midten.                                              |
| Extend               | Udvider Windows skrivebord til visningen.                                                          |
| Set as Main Monitor  | Indstiller den nuværende skærm som primær visning.                                                 |
| Notebook Monitor Off | Fjerner visning af notebook og gør DisplayLink skærmen til primær visning.                         |
| Mirror               | Kopierer hvad der er på den primære skærm og reproducerer det på den anden skærm.                  |
| Off                  | Slukker for visningen.                                                                             |
| Fit to TV            | Brug denne funktion til at tilpasse størrelsen af vinduer så de<br>passer til TV skærmen.          |

#### At opsætte skærmen til udvidet tilstand

- 1. Klik på DisplayLink ikonet. 💂
- 2. Vælg Udvid.

Enheden er nu udvidet i den retning, det var, sidste gang denne funktion var i brug. For mere kontrol, brug 'Udvid til' undermenuen og vælg en af mulighederne. Dette viser skærmen i udvidet tilstand og kan rykkes til Venstre/Højre/Over/Under den primære skærm.

#### At opsætte skærmen til Spejltilstand

- 1. Klik på DisplayLink ikonet. 💂
- 2. Vælg Spejl.

Opløsningen, farvedybden og opdateringshastigheden på den primære skærm bliver reproduceret på den monitor, der er forbundet til DisplayLink USB Grafik enheden.

#### **Tilpas til TV konfiguration**

1. For at konfigurere Tilpas til TV, vælg muligheden fra DisplayLink GUI. Den følgene skærm vises:

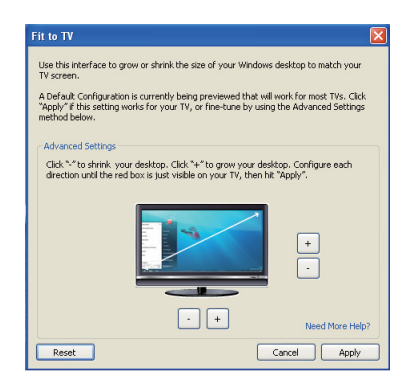

2. Du vil også se en rød linje på DisplayLink skærmen.

Den røde linje viser størrelsen på det nye Windows skrivebord. Brug "+" og "-" knapperne på Tilpas til TV TV GUI for at ændre størrelsen på den røde linje, indtil den passer til TV skærmen.

Bemærk: Finere konfiguration af størrelsen på linjen kan opnås ved at holde CTRL tasten nede og trykke på "+" og "-".

 Når den røde linje er på kanten af TV skærmen, trykkes på 'Overfør' for at tilpasse Windows skrivebordet.

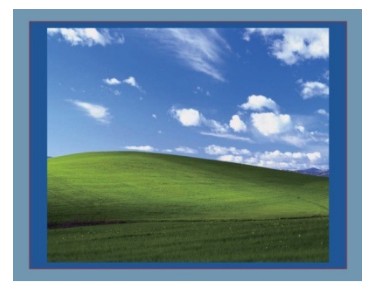

# Fejlfindingsmanual for Dell 4-1 Adapter (DA100)

| Fejlinding                                                       | Foreslået handling                                                                                                    |
|------------------------------------------------------------------|----------------------------------------------------------------------------------------------------|
| Der vises ingen video på den skærm, der er tilsluttet adapteren. | Tjek kablerne til videoforbindelsen.<br>Træk den ud af stikket, vent 10 sekunder og forbind til strøm<br>igen.                         |
| Videoen på den forbundne skærm<br>er ødelagt eller forvrænget.   | Tjek kablerne til videoforbindelse.<br>Tjek videoopløsning under Kontrolpanel\Alle enheder for<br>Kontrolpanel \Visning\Skærmopløsning |
| Videoen på den forbundne skærm                                   | Skift indstillingerne ved enten:                                                                                                    |
| viser ikke i udvidet tilstand.                                   | Konfigurer under Kontrolpanel\Alle enheder for                                                                                         |
|                                                                  | Kontrolpanel Visning Skærmopløsning                                                                                                    |
|                                                                  | Skift ved at trykke på "Windows Tast+P"                                                                                                |
| USB portene fungerer ikke på                                     | Træk den ud af stikket, vent 10 sekunder og forbind til strøm                                                                          |
| adapteren.                                                       | igen. Opdater til den seneste USB 3.0 host driver.                                                                                     |
| HDCP indhold er ikke tilgængeligt<br>på skærmen.                 | HDCP indholdssupport er i øjeblikket ikke tilgængeligt.                                                                                |
| Displaylink Driver kan ikke installers.                          | Få driveren ved enten:                                                                                                    |
|                                                                  | At downloade den nyeste driver fra Dell support or                                                                                     |
|                                                                  | Displaylink hjemmeside.                                                                                                    |
|                                                                  | Forbind til Windows Update med adapteren.                                                                                              |
|                                                                  | (ved brug af Wi-Fi eller Ethernet port på computeren)                                                                                  |
| Computeren kunne ikke boote med                                  | Fjern alle USB enheder forbundet med adapteren;                                                                                        |
| adapteren forbundet.                                             | ukvalificerede boot enheder kan låseboot skærmen.                                                                                      |

**◆**7

## Lovmæssig Information

Dell 4-1 Adapteren (DA100) er forenelig med FCC/CE regler og overholder verdensomspændende regulativer, tekniske krav og miljømæssige hensyn.

## Kontakt til Dell:

- 1. Besøg www.dell.com/support
- 2. Vælg din support kategori
- 3. Vælg den passende service eller support link baseret på dine behov.

Eller besøg: http://www.displaylink.com/support/.